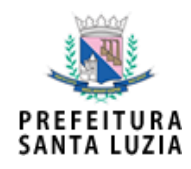

## PROCEDIMENTO OPERACIONAL PADRAL – POP INFORMAÇÃO BÁSICA

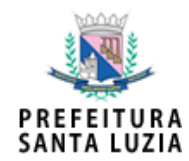

- > Como abrir um Requerimento de Informação Básica?
  - Abrir o sistema "Aprova Digital" através do site: <u>https://www.santaluzia.mg.gov.br/v2/index.php/desurbano/aprova-digital/</u> e clicar em "Link Aprova Digital".

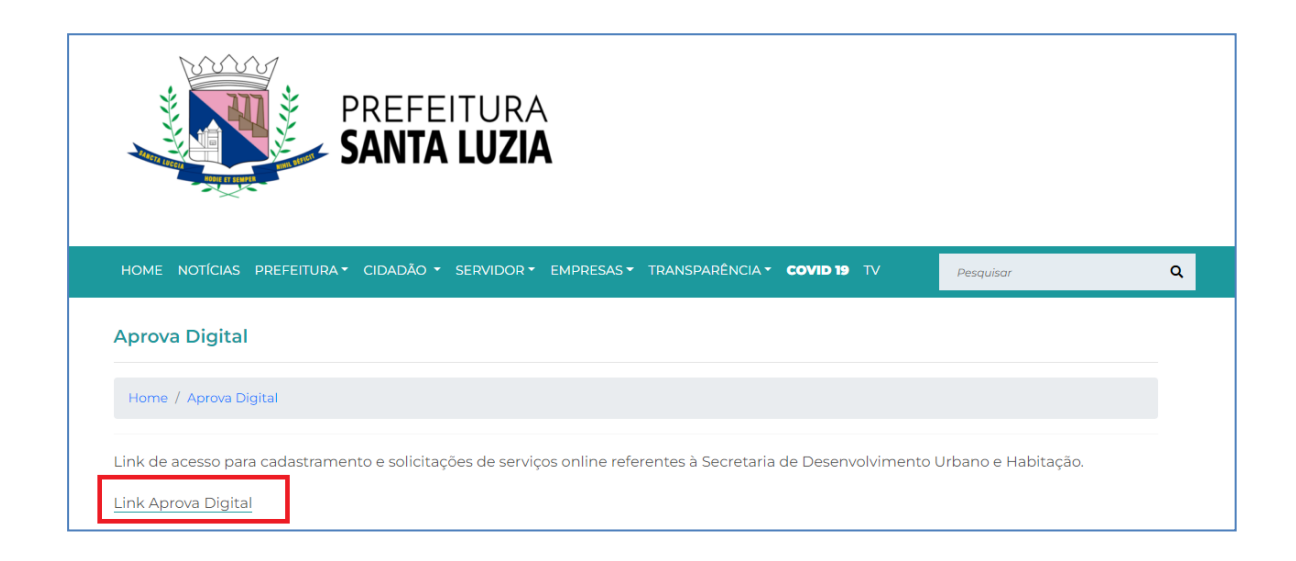

• Informe o email e a senha e clique em "Entrar".

| AprovaDig                            | ital               |
|--------------------------------------|--------------------|
| Ben vindo, por lavor                 | elette seu login.  |
| Email                                | L                  |
| Senha                                | Ŷ                  |
| Criar Conta                          | Entrar             |
| Reenviar email de cor<br>Clique aqui | nfirmação de conta |
| Esqueceu sua senha?                  | ? Clique aqui      |
| Precisando de ajuda?                 | ? Clique aqui      |
|                                      |                    |

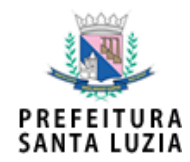

• Clique em "+ Criar".

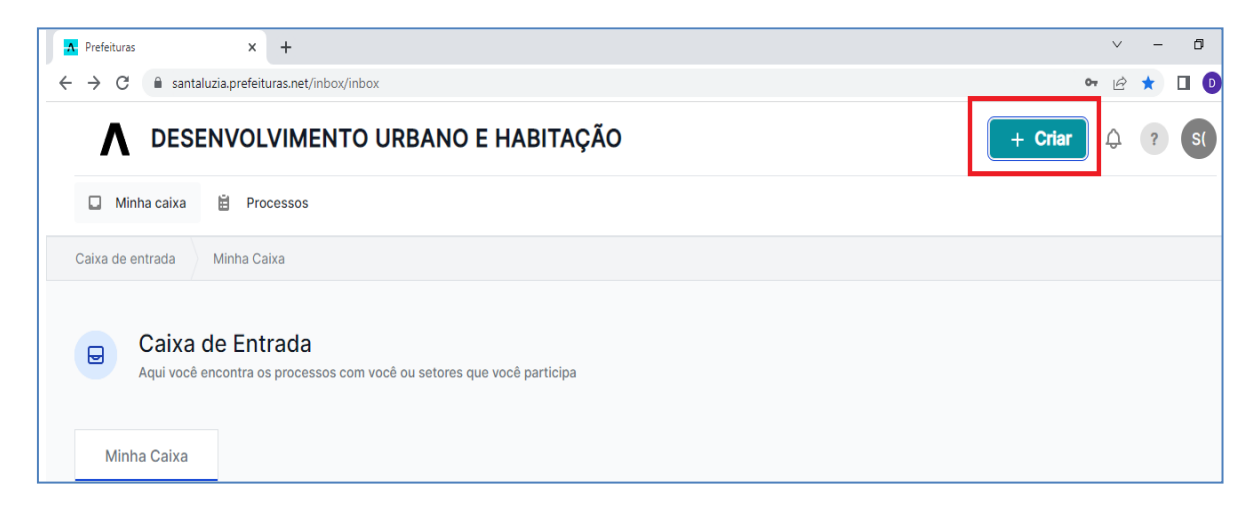

• Encontre o processo "Informações Básicas de Imóvel" e clique em "Solicitar"

| Processos disponíveis:                                                                                                    |                                                                                                    |                                                                                                    | Meus rascunhos                                                                                                    |
|----------------------------------------------------------------------------------------------------|----------------------------------------------------------------------------------------------------|----------------------------------------------------------------------------------------------------|----------------------------------------------------------------------------------------------------|
| Processos                                                                                                    |                                                                                                    |                                                                                                    |                                                                                                    |
| Alvará de Construção<br>Processo para aprovação de projeto arquitetônico<br>(inicial ou regularização) e emissão do Alvará de<br>Construção<br>Solicitar                                                                                                    | Certidão de Endereço Oficial de Imóvel<br>(EOI)-Numeração<br>Processo de análise documental e análise de<br>geoespaciais para a emissão da certidão de<br>endereço oficial de imóvel (EOI) - Numeração<br>Solicitar | Certidão de Origem, Áreas, Limites e<br>Confrontações<br>A Certidão de Origem, Áreas, Limites e<br>Confrontações é o documento que atesta as<br>informações de aprovação e origem de um lote,<br>constando dimensões e confrontações conforme | Certidão de Retificação de Área/<br>Anuência<br>A Certidão de Retificação de Área e Anuência de<br>Confrontação de Area Pública é o documento que<br>permite a averbação de inserção ou alteração de<br>medida perimetral do inóvel de que resulte, ou não,<br>Solicitar |
| Certidão de Zona Urbana<br>(Descaracterização de Área)<br>A Certidão de Zona Urbana é o documento emitido<br>para terrenos com matricula de imóvel para fins<br>rurais localizados no Perímetro Urbano que deixa de<br>possuir características de uso de atividades | Certidão quanto a Conformidade do Uso<br>do Solo<br>Processo para emissão da certidão quanto a<br>conformidade do uso do solo.                                                                                      | Formulário de Licenciamento Urbanístico<br>- FLU<br>Processo preliminar para avaliação da<br>potencialidade da geração de impactos urbanísticos<br>por empreendimentos a serem implantados ou em<br>funcionamento no Município.               | Informações Básicas de Imóvel<br>Processo para emissão de informações básicas de<br>imóvel                                                                                                    |

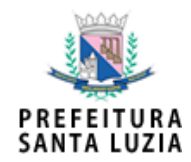

- > Como preencher o Requerimento de Informação Básica?
  - 1- O primeiro passo é preencher os "dados do requerente".

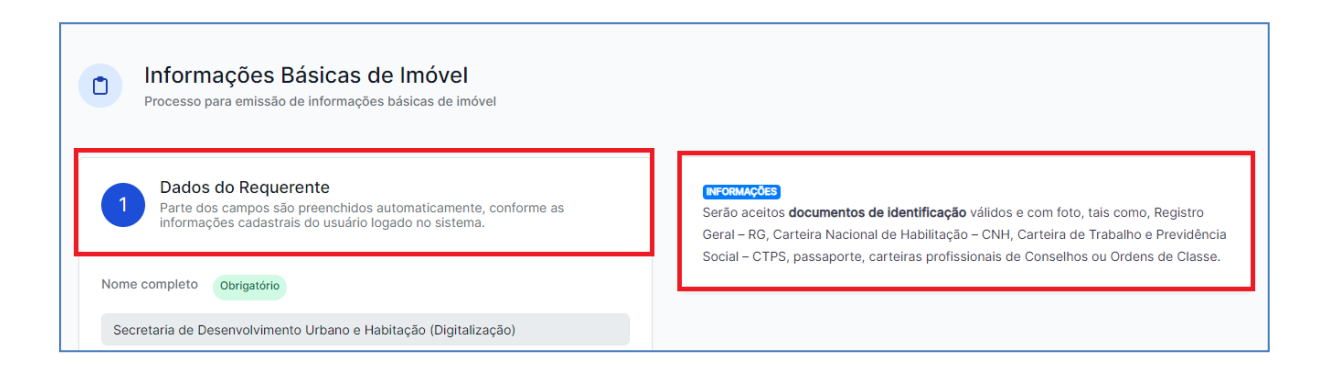

 Depois de ter preenchido todos os "dados do requerente" é necessário anexar o documento de identificação (RG, CNH, CTPS, Passaporte, Carteiras Profissionais de Conselhos ou Ordem de Classe), clicar na "bolinha" conforme print abaixo afirmando que as informações declaradas são verdadeiras e clicar em "Continuar".

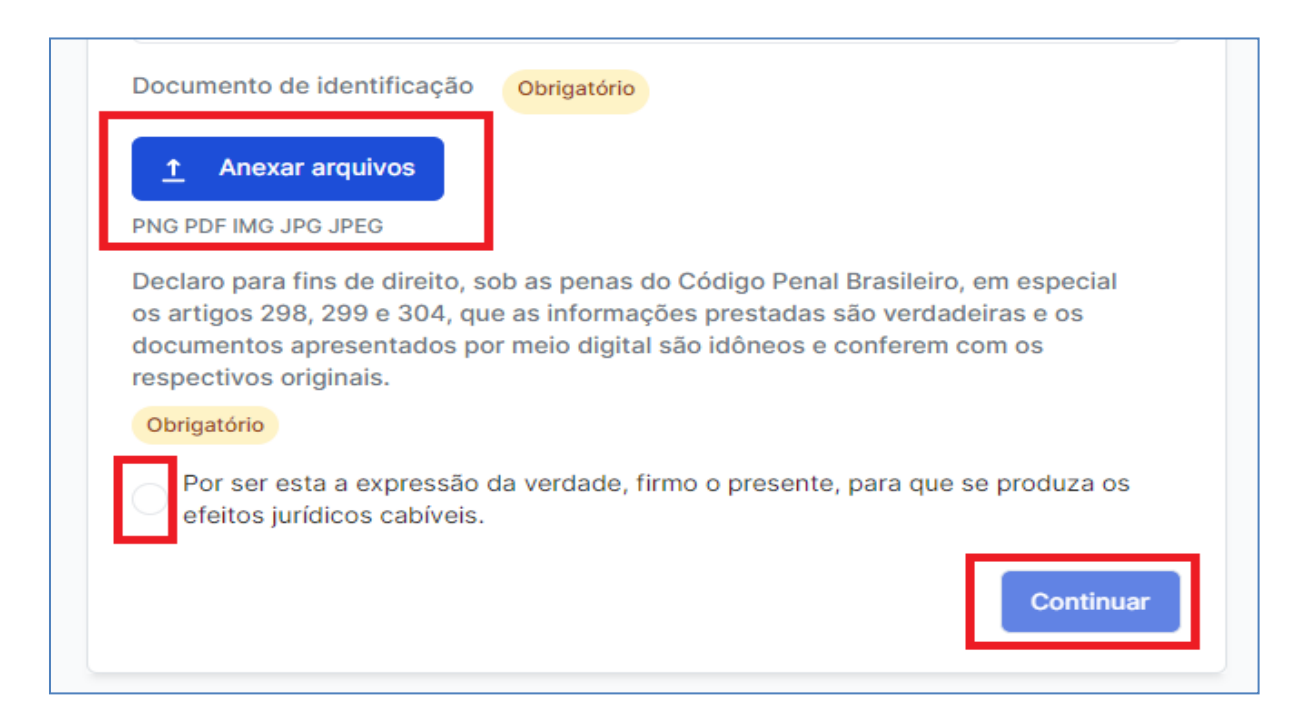

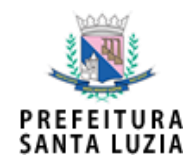

- 2- O segundo passo é preencher os "dados do imóvel".
- Quando for informado que o imóvel possui inscrição cadastral, automaticamente aparecerá um campo para preencher tal inscrição. Quando for informado que o imóvel não possui inscrição cadastral será necessário anexar o "Espelho de IPTU" do imóvel em "Informações Complementares".

| 2 Dados do imóvel                                    |             |
|------------------------------------------------------|-------------|
| O imóvel possui Inscrição Municipal?<br>O Sim<br>Não | Obrigatório |
| Inscrição Municipal Obrigatório                      |             |
| Ex: 0.0.000.000-000                                  |             |

• Se o imóvel fizer parte de um parcelamento aprovado, automaticamente aparecerão os campos obrigatórios para preenchimento do lote e da quadra conforme print abaixo:

| quadra)?           |  |
|--------------------|--|
| Obrigatório        |  |
| Sim                |  |
| Não                |  |
| Lote Obrigatório   |  |
|                    |  |
|                    |  |
|                    |  |
| Quadra Obrigatório |  |

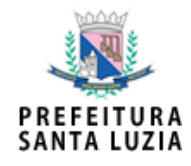

 Se o imóvel não fizer parte de um parcelamento aprovado, automaticamente aparecerá o campo para informar a denominação do imóvel/bairro, anexar a Certidão de Registro de Imóvel e anexar a delimitação do perímetro do imóvel (arquivo kml, kmz ou shp).

| O imóvel faz parte de um parcelamento de solo aprovado (possui denominação oficial de lote e<br>quadra)? |
|----------------------------------------------------------------------------------------------------|
| Obrigatório                                                                                              |
| ◯ Sim                                                                                                    |
| O Não                                                                                                    |
| Denominação do imóvel/ Bairro Obrigatório                                                                |
|                                                                                                    |
| Certidão de Registro do Imóvel Obrigatório                                                               |
| ▲ Anexar arquivos                                                                                        |
| PDF                                                                                                    |
| Delimitação do perímetro do imóvel Obrigatório                                                           |
| ↑ Anexar arquivos                                                                                        |
| KML KMZ SHP                                                                                              |

 O próximo passo é preencher o restante dos dados do imóvel e clicar em "continuar". Importante ressaltar que a Certidão de Registro de Imóveis a ser anexada tem validade de 30 dias da data do protocolo e que a delimitação do perímetro do imóvel deve ser anexada em formado kml, kmz ou SHP e quando o imóvel não possuir inscrição cadastral é necessário anexar o Espelho de IPTU.

| CEP                     |  |          |      |
|-------------------------|--|----------|------|
| Ex: 00000-000           |  |          |      |
| Digite algo para buscar |  |          |      |
| Logradouro              |  |          |      |
| Ex: Rua São Paulo       |  |          |      |
| Número                  |  |          |      |
|                         |  |          |      |
| Bairro                  |  |          |      |
|                         |  |          |      |
| Cidade                  |  |          |      |
|                         |  |          |      |
| UF                      |  |          |      |
|                         |  |          | _    |
|                         |  |          |      |
|                         |  | Continua | Ir - |

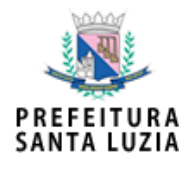

3- Por fim, o último Card é o de "informações complementares". Nele, serão anexados documentos importantes ou solicitados pelo analista, como por exemplo, o Espelho de IPTU.

| 3 Info<br>CAR<br>solid                           | Ormações complementares<br>2D destinado a inserção de informações e/ou documentos complementares<br>21 dos pelo analista da Prefeitura. | ;        |
|--------------------------------------------------|----------------------------------------------------------------------------------------------------|----------|
| Informação / d<br><b>Anexa</b><br>PNG PDF IMG JI | documento que deve ser apresentado<br>r arquivos<br>PG JPEG                                                                             | ontinuar |

4- Em "mensagens externas" poderá ser inserida mensagem ao analista.

| caixa de mensage      | ns <b>externa</b> está vazia   |                       |                    |                  |    |
|-----------------------|--------------------------------|-----------------------|--------------------|------------------|----|
|                       |                                |                       |                    |                  |    |
|                       |                                |                       |                    |                  |    |
|                       |                                |                       |                    |                  | 10 |
|                       |                                |                       |                    | Inserir Mensagem |    |
| isivel por profission | nais e analistas, utilize a ca | ixa de mensagens para | observações e perg | untas            |    |

5- O último passo é clicar em "**Finalizar Solicitação**", lembrando da importância do botão "**Salvar Rascunho**" para não perder os dados que já foram preenchidos.

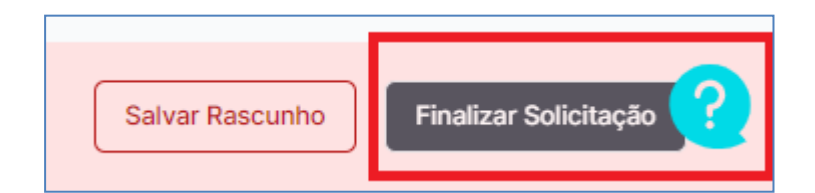